| Číslo a název šablony                                                                                                    | III/2 Inovace a zkvalitnění výuky prostřednictvím ICT                                                                                                    |
|----------------------------------------------------------------------------------------------------|----------------------------------------------------------------------------------------------------|
| Číslo didaktického materiálu                                                                                                | EU-OVK-VZ-III/2-ZÁ-115                                                                                                    |
| Druh didaktického materiálu                                                                                                 | DUM                                                                                                    |
| Autor                                                                                                    | Ing. Renata Zárubová                                                                                                    |
| Jazyk                                                                                                    | čeština                                                                                                    |
| Téma sady didaktických materiálů                                                                                            | Úvod do informatiky I                                                                                                    |
| Téma didaktického materiálu                                                                                                 | Animace (Zoner Gif Animator)                                                                                                    |
| Vyučovací předmět                                                                                                    | Informatika                                                                                                    |
| Cílová skupina (ročník)                                                                                                    | žáci ve věku 11–12 let                                                                                                    |
| Úroveň žáků                                                                                                    | začátečníci                                                                                                    |
| Časový rozsah                                                                                                    | 1 vyučovací hodina                                                                                                    |
| Klíčová slova                                                                                                    | animace, Zoner GifAnimator, stažení obrázku z internetu                                                                                                    |
| Anotace                                                                                                    | Studenti se seznámí s animovanými obrázky. Naučí se<br>vytvářet animované obrázky (animovaný gif) v programu<br>Zoner GifAnimator). Vyzkouší si různé typy animací<br>(obrázek měnící se v čase, pohybující se obrázek<br>v dvourozměrném prostoru). |
| Použité zdroje                                                                                                    | CAFOUREK, Bohdan. <i>Windows 7: kompletní příručka.</i> 1.<br>vyd. Praha: Grada, 2010, 326 s. ISBN 978-80-247-3209-1.                                                                                                    |
|                                                                                                    | ROUBAL, Pavel. Informatika a výpočetní technika pro<br>střední školy, 1. díl. 2. vyd. Brno: Computer Press, 2003,<br>166 s. ISBN 80-722-6237-8.                                                                                                    |
|                                                                                                    | ROUBAL, Pavel. Informatika a výpočetní technika pro<br>střední školy, 2. díl. 2. vyd. Brno: Computer Press, 2003,<br>136 s. ISBN 80-722-6292-9.                                                                                                    |
|                                                                                                    | DANNHOFEROVÁ, Jana. <i>1001 tipů a triků pro Microsoft<br/>Word 2007-2010.</i> Vyd. 1. Brno: Computer Press, 2011, 408<br>s. ISBN 978-80-251-3439-9.                                                                                                 |
|                                                                                                    | ROUBAL, Pavel. <i>Počítačová grafika pro úplné začátečníky.</i><br>2. vyd. Brno: Computer Press, 2004, 171 s.<br>ISBN 80-722-6896-1.                                                                                                    |
| Typy k metodickému postupu učitele, doporučené<br>výukové metody, způsob hodnocení, typy<br>k individualizované výuce apod. | V pracovním listu je zadání cvičení vycházející z vysvětlené<br>látky a příklad vypracovaného cvičení.<br>Návrh způsobu hodnocení:<br>ohodnocení samostatné práce během hodiny,<br>vypracované cvičení                                               |

### Metodický list k didaktickému materiálu

#### Prohlášení autora

Tento materiál je originálním autorským dílem. K vytvoření tohoto didaktického materiálu nebyly použity žádné externí zdroje s výjimkou zdrojů citovaných v metodickém listu.

Obrázky, fotografie, animované gify a snímky obrazovek pocházejí od autora.

# **115. Animace (Zoner Gif Animator)**

## Pracovní list

### Cvičení

### Animace z existujícího obrázku (sami nakreslete, stáhněte na internetu)

 nakreslete si obrázek v programu Malování nebo si vyhledejte obrázek na internetu (např. obrázek Velociraptor 2, Edyta Felcyn), uložte ho do své složky do dokumentů na Vašem pracovním počítači, s tímto obrázkem budete dále pracovat

#### Návod pro vyhledání a stažení obrázku Velociraptor 2:

- a. spusťte v internetovém prohlížeči webovou stránku www.google.cz
- b. zvolte Obrázky (Images)
- c. zadejte název obrázku (Velociraptor 2, Edyta Felcyn)
- d. obrázek si otevřete (klikněte na něj)
- e. obrázek si uložte (pravé tlačítky myši, volba Uložit obrázek jako)
- f. obrázek zkontrolujte, jestli neobsahuje vir (pravé tlačítko myši, zkontrolovat pomocí programu AVG)
- 2. obrázek si otevřete v programu Zoner GifAnimator
- 3. vytvořte animaci o 6–8 snímcích
  - využijte otočení celého obrázku, jeho části, vhodně poskládejte Rámec/Otočit a překlopit/Překlopit vodorovně
- 4. uložte výslednou animaci s příponou gif

## Animace z nakreslených obrázků (sami nakreslete)

- 1. nakreslete postupné stavění domečku v programu Malování, obrázky průběžně ukládejte
- 2. vytvořte animaci poskládáním obrázků za sebe

### Animace z fotografií

1. Použijte své fotografie nebo si najděte a stáhněte si z internetu 5 obrázků psů v rozlišení 800x600

#### Návod pro vyhledání a stažení vhodných fotografií:

- a. spusťte v internetovém prohlížeči webovou stránku www.google.cz
- b. zvolte Obrázky (Images)
- c. zadejte ve vyhledávacím poli pes 800x600
- d. obrázky si postupně otevřete (klikněte na ně) a uložte (pravé tlačítky myši, volba *Uložit obrázek jako*)
- 2. uložte si je do své složky
- 3. vytvořte animaci postupného střídání obrázků

## Cvičení s řešením

### Animace z existujícího obrázku (sami nakreslete, stáhněte na internetu)

 nakreslete si obrázek v programu Malování nebo si vyhledejte obrázek na internetu (např. obrázek Velociraptor 2, Edyta Felcyn), uložte ho do své složky do dokumentů na Vašem pracovním počítači, s tímto obrázkem budete dále pracovat

#### Návod pro vyhledání a stažení obrázku Velociraptor 2:

- e. spusťte v internetovém prohlížeči webovou stránku www.google.cz
- f. zvolte Obrázky (Images)
- g. zadejte název obrázku (Velociraptor 2, Edyta Felcyn)
- h. obrázek si otevřete (klikněte na něj)
- i. obrázek si uložte (pravé tlačítky myši, volba Uložit obrázek jako)
- j. obrázek zkontrolujte, jestli neobsahuje vir (pravé tlačítko myši, zkontrolovat pomocí programu AVG)
- 2. obrázek si otevřete v programu Zoner GifAnimator
- 3. vytvořte animaci o 6-8 snímcích
  - využijte otočení celého obrázku, jeho části, vhodně poskládejte Rámec/Otočit a překlopit/Překlopit vodorovně
- 4. uložte výslednou animaci s příponou gif

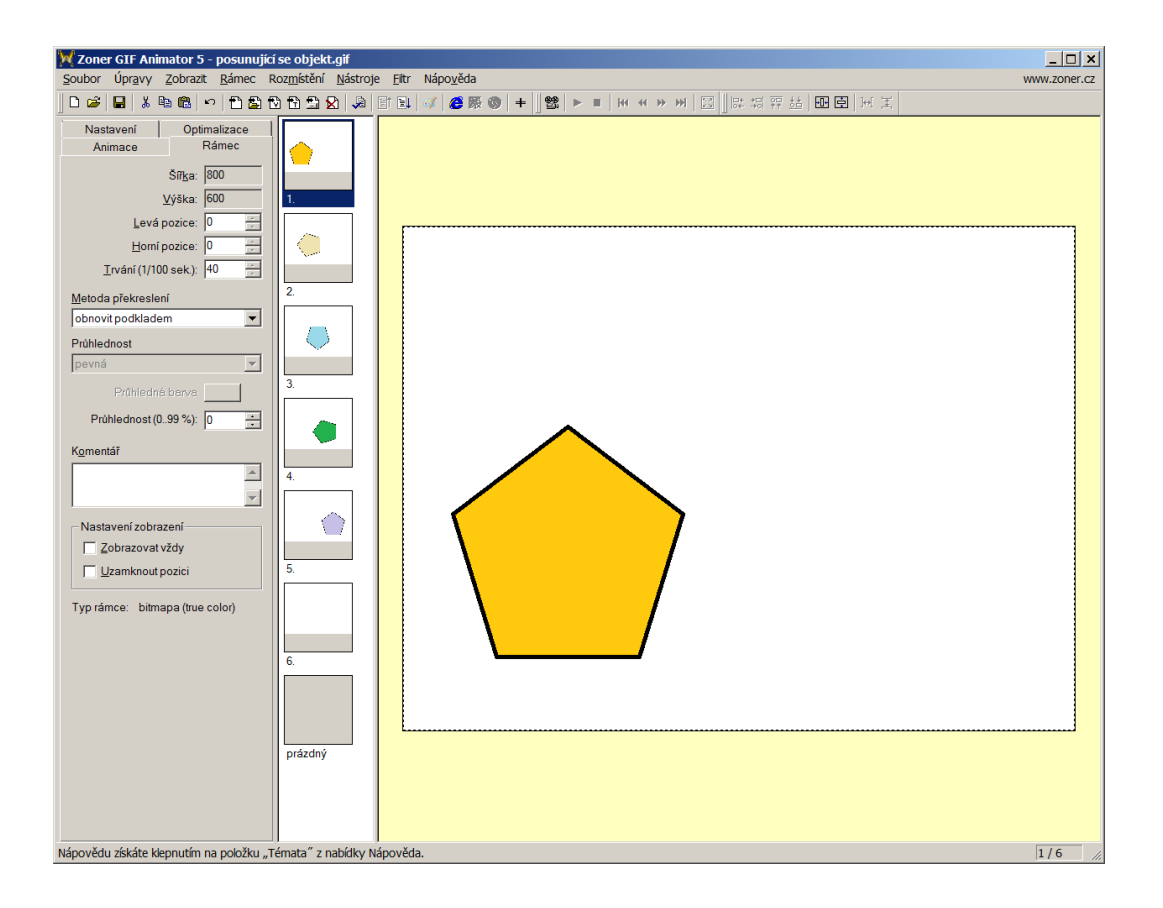

## Animace z nakreslených obrázků (sami nakreslete)

- 1. nakreslete postupné stavění domečku v programu Malování, obrázky průběžně ukládejte
- 2. vytvořte animaci poskládáním obrázků za sebe

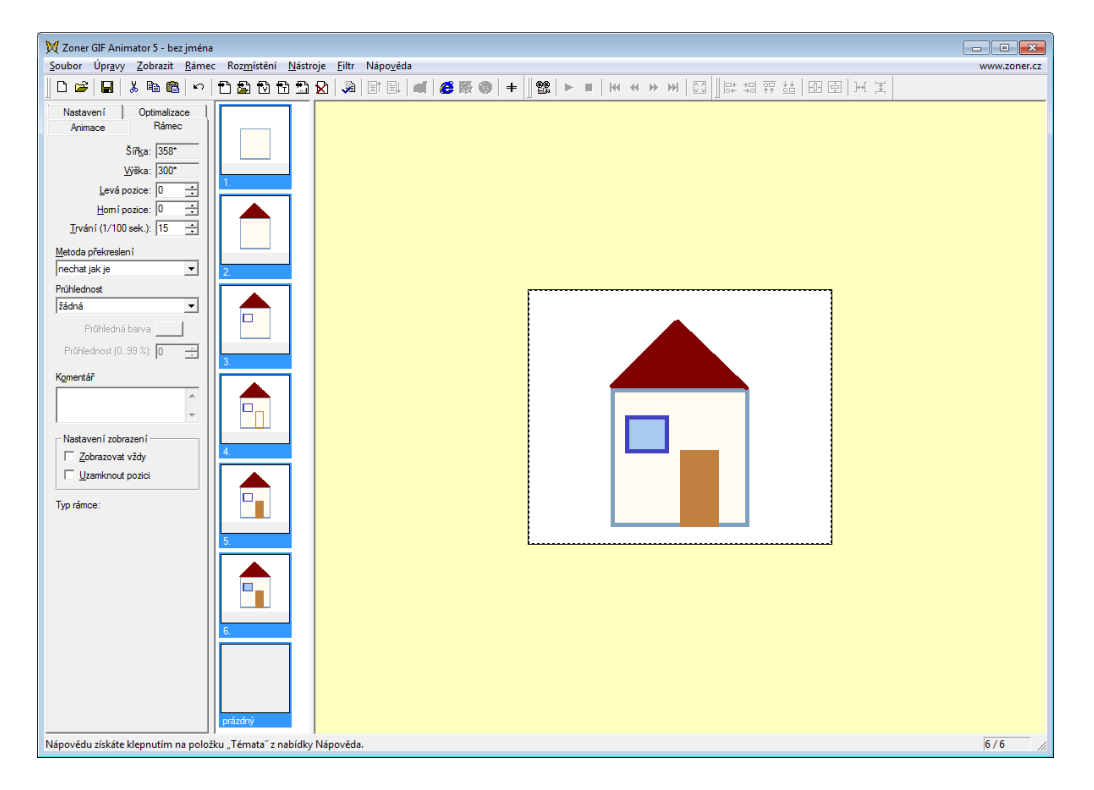

### Animace z fotografií

1. Použijte své fotografie nebo si najděte a stáhněte si z internetu 5 obrázků psů v rozlišení 800x600

#### Návod pro vyhledání a stažení vhodných fotografií:

- a. spusťte v internetovém prohlížeči webovou stránku www.google.cz
- b. zvolte Obrázky (Images)
- c. zadejte ve vyhledávacím poli pes 800x600
- d. obrázky si postupně otevřete (klikněte na ně) a uložte (pravé tlačítky myši, volba *Uložit obrázek jako*)
- 2. uložte si je do své složky
- 3. vytvořte animaci postupného střídání obrázků

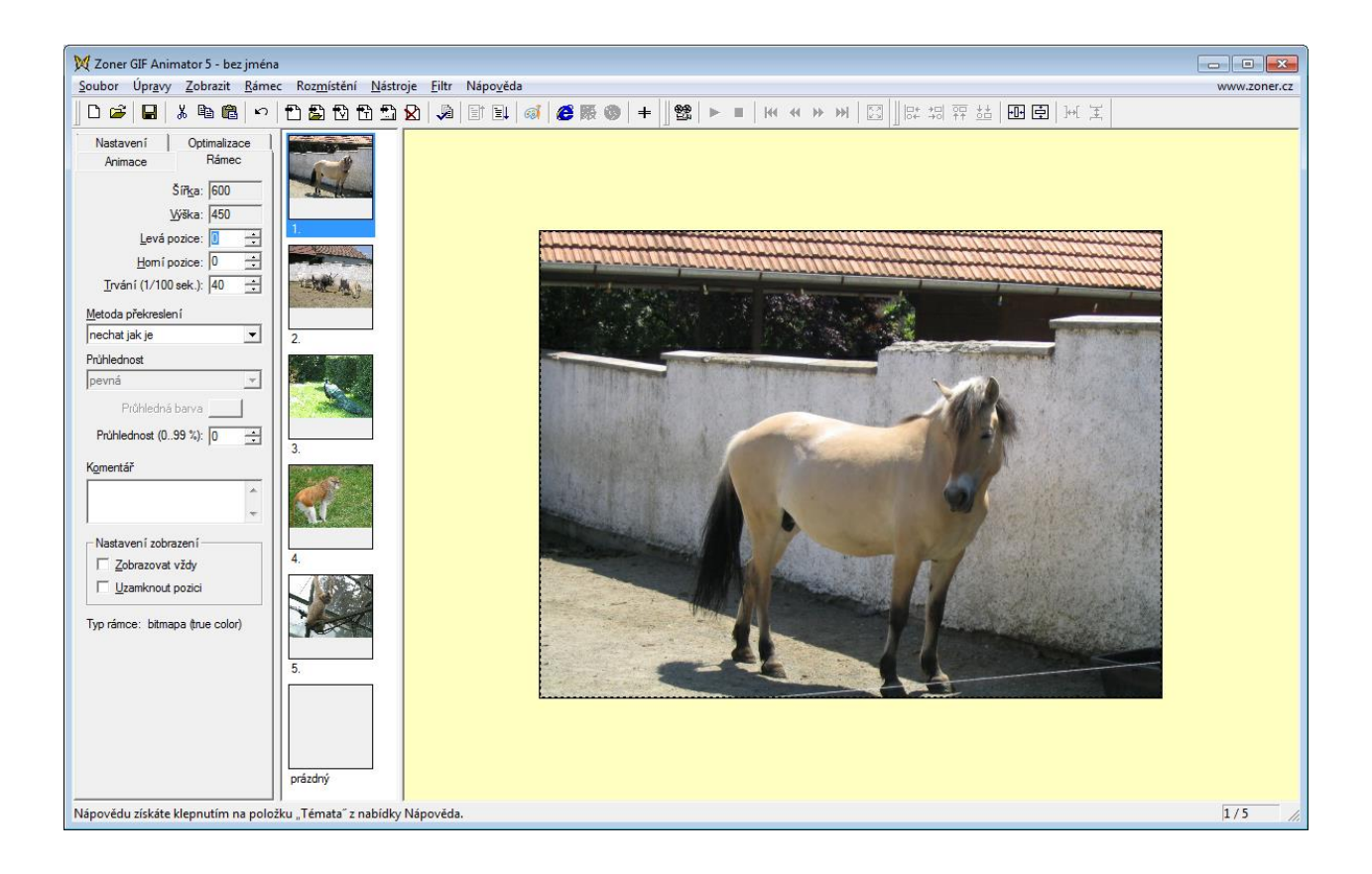